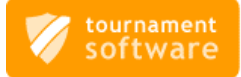

-

## Tilin luominen Suomen Sulkapalloliiton Tournamentsoftware-sivulle

1. Mene selaimellasi osoitteeseen <u>http://badmintonfinland.tournamentsoftware.com/</u> - voit halutessasi vaihtaa sivun kielen viemällä kursorin sinisen yläpalkin oikeassa päädyssä olevan Suomen lipun päälle ja painamalla siitä valikon auki. Käännöstyö suomeksi on osin kesken ja joissain paikoissa hassuhkoa, työtä jatketaan taukoamatta.

| Suomen Sulkapalloliitto<br>Badminton Finland                                                                                                    | Error 1002: Out of banners                                                                                                    |
|----------------------------------------------------------------------------------------------------|----------------------------------------------------------------------------------------------------|
| Etsi Kilpailut 🗸 🔎                                                                                                    | Uusi Badminton Finland ssa Rekisteröidy Kirjaudu ∺                                                                                                    |
| Altuptivité<br>Altuptivité<br>Patitymeredivité<br>Patitymeredivité<br>Pati | Viimeksi katsotut     Image: TESTI Kulmaspot tedolla     Image: Clear Lounasulta 5.5.2016     Image: SELL Student Games 2016     Suosikit     Et ole viels valinnut suosikkkilpahijasi     Merktas suosikkkilpahijasi     Merktas suosikkkilpahijasi     mainos |
|                                                                                                    |                                                                                                    |

2. Paina **"Rekisteröidy"-**painiketta sinisen yläpalkin oikeassa reunassa:

Uusi Badminton Finland:ssa Rekisteröidy Kirjaudu

Jatkossa kirjaudut järjestelmään luomallasi kirjautumisnimellä "Kirjaudu"-painiketta painamalla

| Suomen Sulkapalloliitto<br>Badminton Finland            |               |                 | 3. Tiliin ei liity erityisiä<br>käyttöehtoja, joten voit                                       |  |
|---------------------------------------------------------|---------------|-----------------|------------------------------------------------------------------------------------------------|--|
| Etsi                                                    | Kilpailut 🗸 🔎 |                 | tyhjänä olevaan                                                                                |  |
| Terms & Conditions Account Details<br>Ehdot             |               |                 | <b>"Hyväksyn tilin<br/>käyttöehdot"</b> ruutuun ja<br>painaa <b>"Seuraava"</b> -<br>painiketta |  |
| No disclaimer has been speci                            | ied.          |                 |                                                                                                |  |
| Hyväksyn tilin käyttöehdot       Edellinen     Seuraava |               | Lähetä Keskeytä |                                                                                                |  |

http://badmintonfinland.tournamentsoftware.com/

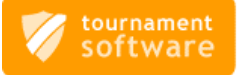

4. Tilin tietojen syöttöä varten tulostuu alla olevan näköinen näyttö (tässä vielä sekakielinen, opastus suomenkielisten kenttänimien mukaisesti)

| Suomen Sulkapalloliitto<br>Badminton Finland |                          |                                                                                                    |  |
|----------------------------------------------|--------------------------|----------------------------------------------------------------------------------------------------|--|
| Etsi                                         | Kilpailut 👻              | Q                                                                                                    |  |
| Terms & Conditions Account Det               | ails                     |                                                                                                    |  |
| Tilin tiedot:                                |                          |                                                                                                    |  |
| Desired account name:                        | SSuLAccount *            | ſ                                                                                                    |  |
| Password:                                    | *                        |                                                                                                    |  |
| Repeat password:                             | *                        |                                                                                                    |  |
| Sähköposti:                                  | toimisto@sulkapallo.fi * |                                                                                                    |  |
| Sähköposti uudelleen:                        | toimisto@sulkapallo.fi * |                                                                                                    |  |
| You need to verify your Mem Member ID:       | 1356                     | ren you have filled in your information and when your information has been verified you can finish creating your account. |  |
| Syntymapaiva:                                |                          |                                                                                                    |  |
| Sukupuoli:<br>Tulos:                         | Verify                   |                                                                                                    |  |
| Edellinen Seuraava                           |                          | Lähetä Keskeytä                                                                                                    |  |

5. Tilin tiedot:

-

9.

- Haluttu kirjautumisnimi (tili) = tunnus, jota jatkossa käytät kirjautumiseen ja on helppo muistaa
- Salasana = vähintään kahdeksan merkkiä, kentässä on sisäinen opastus. Kirjainkoolla on merkitys.
- Salasana uudelleen = sama kuin edellinen
- **Sähköposti** = käytössä oleva sähköposti, **jota seuraat säännöllisesti** saat jokaisesta ilmoittautumisesta vahvistuksen sähköpostiisi, korjaa tarvittaessa sama osoite myös pelaajaprofiiliisi, kun kirjaudut järjestelmään.
- Sähköposti uudelleen = se äskeinen myös tähän
- 6. Pelaajanumeron tarkastus ja vahvistus:
  - Pelaajanumero (Member ID) = Goodmintonista tuttu 1-4 merkin pelaajanumero
  - Syntymäpäivä = syntymäaikasi (on ennalta tuotu Goodmintonista tarkastusta varten jos se on siellä ollut)
  - Sukupuoli = valitse valikosta sen mukaan missä luokissa pelaat
- 7. Kun olet täyttänyt kaikki tiedot, paina "Tarkasta" ("Verify") painiketta, jolloin järjestelmä tarkastaa antamasi tiedot.
  - virheet näytetään "Tulos"-rivillä tekstin jälkeen
- 8. Jos kaikki on OK (ei virheilmoituksia) voit päättää rekisteröitymisen tämän vaiheen painamalla "Lähetä"-painiketta ja saat antamaasi sähköpostiin viestin, jolla voit vahvistaa ja saattaa loppuun tilin luomisen.
  - Vahvistuksen jälkeen voit kirjautua tilillesi ja ainakin:
    - ylläpitää omaa profiiliasi
    - ilmoittautua kilpailuihin online-ilmoittautumisella, joista saat aina vahvistuksen sähköpostiisi
    - seurata pelihistoriaasi Tournamentsoftwaressa (vuodesta 2006) siltä osin kuin kilpailut on osaltasi sinne kirjattu